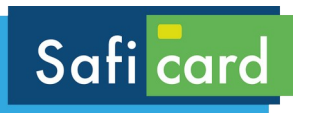

# **COVID19 TELEMEDECINE**

## ACTIVER LA SAISIE DE L'EXONERATION

*Menu (F)* INGENIUS1.40 OPTION JUSTIFICATIF EXO : OUI (touche verte pour valider à OUI)

#### FACTURER EN MODE DEGRADE

Menu (F) / INGENIUS 1.40 / Dossier patient 1.1 Le Dossier Patient

#### 1.2 Ajout automatiquement

A partir du moment où vous avez facturé pour un patient, celui-ci est obligatoirement renseigné dans le dossier patient.

### 1.3 Ajout manuel

Soit par la lecture de la carte vitale :

| Dossier patient   | Dossier patient     |                                       |
|-------------------|---------------------|---------------------------------------|
| Tout afficher     | Saisie carte vitale | Appuyez sur la touche verte pour      |
| Recherche par nom | Saisie manuelle     | lancer la lecture de la carte vitale. |
| Recherche par NIR |                     | Après la lecture, le patient est      |
| Nouveau dossier   |                     | mémorisé.                             |

Soit par la saisie manuelle des informations ci-dessous: (demander l'attestation papier du patient ou recherche sur ameli pro)

- NIR,
- nom et prénom,
- date de naissance,

- code régime/caisse/centre (ce sont les informations du Centre Payeur (AMO) à prendre sur l'attestation papier vitale), disponible sur améli PRO

- Rang gémellaire ( par défaut «1 », sinon « 2 » pour 2ème jumeaux)
- qualité (assuré ou autre cas)
- bénéficiaire du régime spécial Alsace-Moselle

### 1.4 Recherche, modification et suppression des patients

| Essai Alain                                                                |                                                                               |
|----------------------------------------------------------------------------|-------------------------------------------------------------------------------|
| Tout afficher<br>Recherche par nom<br>Recherche par NIR<br>Nouveau dossier | Dès qu'on accède au dossier patient, 3 fonctions de recherche sont possibles. |

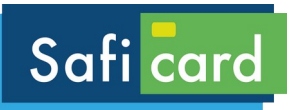

# **COVID19 TELEMEDECINE**

## Essai Alain

| Afficher le dossier<br>modifier le dossier<br>Supprimer le dossier<br>Démarrer une ESE dégradée | Sont modifiables les éléments suivants :<br>Date de naissance, régime/caisse/centre, Rang gémellaire, Qualité |
|-------------------------------------------------------------------------------------------------|----------------------------------------------------------------------------------------------------|
| Demaner une 151 degradee                                                                        |                                                                                                    |
|                                                                                                 |                                                                                                    |

## 1.5 La facture

| Dossier patient   | Pour commencer une FSE en dégradée, il faut sélectionner un          |
|-------------------|----------------------------------------------------------------------|
| Tout afficher     | patient,                                                             |
| Recherche par nom | Soit il existe déjà et vous le retrouvez en utilisant les modules de |
| Recherche par NIR | recherche,                                                           |
| Nouveau dossier   | Soit il faut ajouter un nouveau patient « nouveau dossier »,         |

| ESSal Alam                |  |
|---------------------------|--|
| Afficher le dossier       |  |
| modifier le dossier       |  |
| Supprimer le dossier      |  |
| Démarrer une FSE dégradée |  |

Après sélection du patient, pour commencer la saisie valider sur « Démarrer une FSE dégradée »

L établissement de la Facture est ensuite identique à une FSE non dégradée. Il est important de bien sélectionner le justificatif « « Soins particuliers exonérés »

Justif.d'exonération Pas d 'exoneration Soins particuliers exonérés Prévention Si cette fenetre ne s'affiche pas : *Menu (F)* INGENIUS1.40 OPTION JUSTIFICATIF EXO : OUI

| Justif.d'exonération                           |                                                                                       |
|------------------------------------------------|---------------------------------------------------------------------------------------|
| Mémoriser lecode d'éxonération ?<br>OUI<br>NON | En répondant oui, le code sera ainsi mémorisé pour tout les<br>autres actes de la FSE |

En dégradée la situation du bénéficiaire comme elle n'est pas issue de la lecture de la carte vitale doit être renseignée :

| Situation du bénéficiaire                                                                                                    |                                                                                                    |
|----------------------------------------------------------------------------------------------------|----------------------------------------------------------------------------------------------------|
| Non exonéré<br>100 % toutes prestations<br>100 % taux régimes local frontalier<br>Taux rég,local frontalier<br>Taux FSV<br>Taux Alsace-Moselle<br>100 % maternité<br>100 % sncf<br>Autres cas taux régime général | Il est impératif de sélectionner « non exoneré » ou « autre cas »,<br>cela ne viendra pas écraser le choix spécifique « Soins particuliers<br>exonérés » |